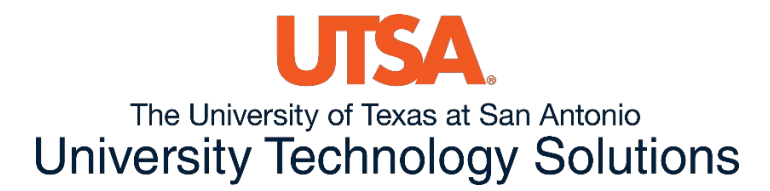

## How to Access OneDrive

1. Go to <u>http://my.utsa.edu/</u> and select OneDrive for Business. Note: there are separate links to One Drive for Business depending if you are a Faculty/Staff or a Student.

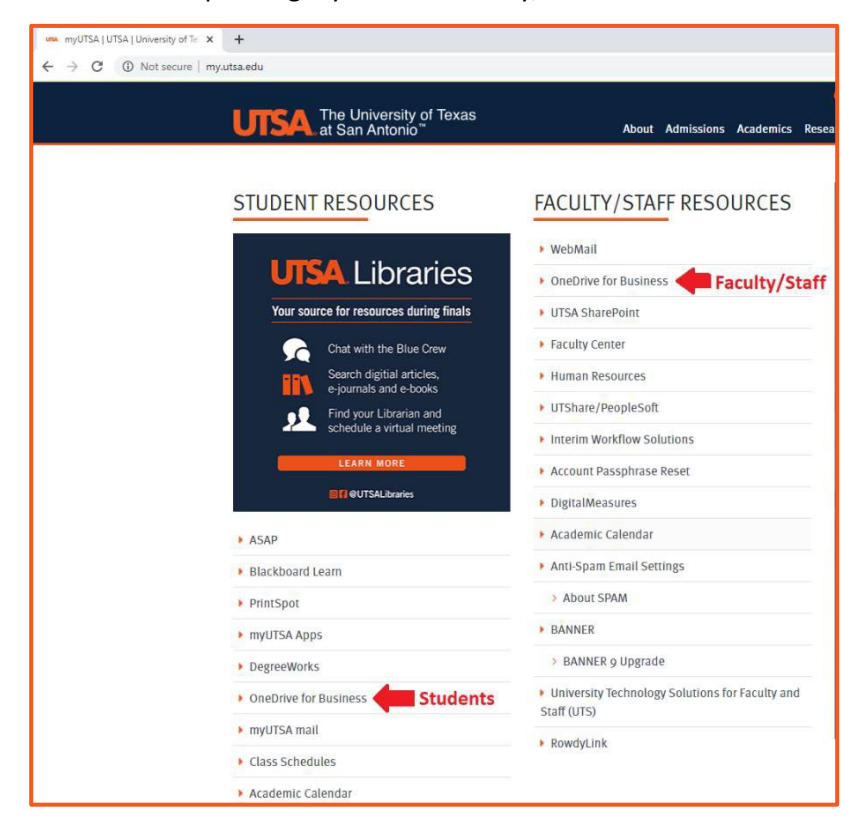

2. Log in using your UTSA ID and passphrase.

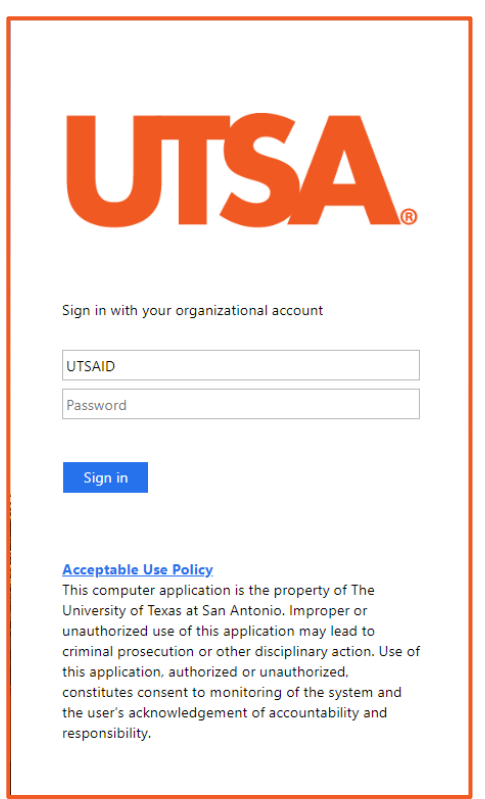

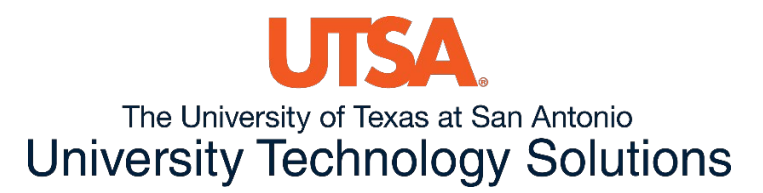

3. If you are a Faculty/Staff member you will be prompted to Duo authenticate. If you are a student, you may skip this step and go to Step 4.

Note: For all Faculty/Staff members who need to set up their Duo account may contact Tech Café at 210-458-5555 or email <u>techcafe@utsa.edu</u> for assistance.

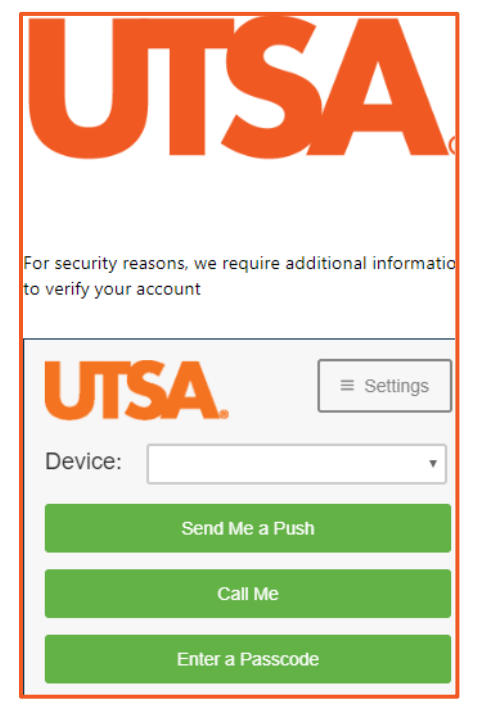

4. There are multiple ways to upload a file or a folder to OneDrive for Business. You may use the top toolbar to upload files or folders. Select Upload > Files or Upload > Folder and select the files or folder you want to upload.

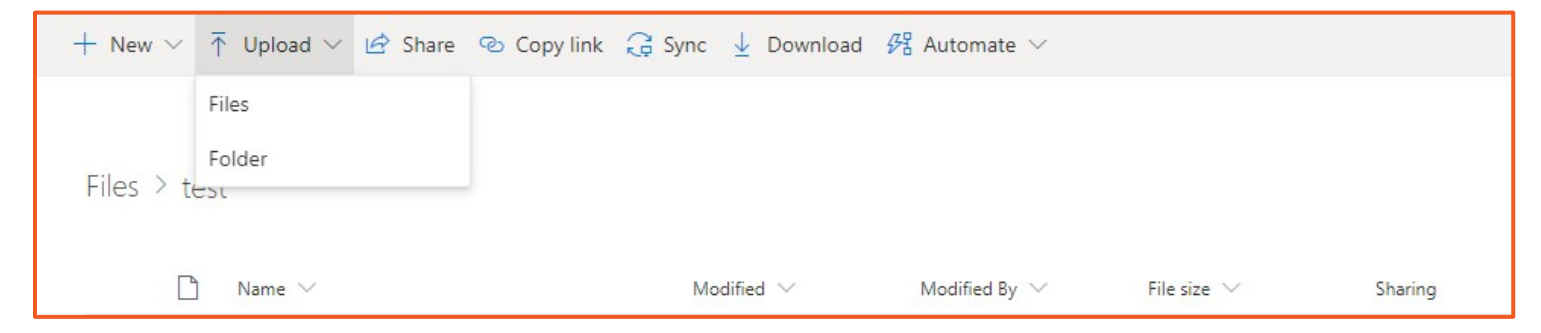

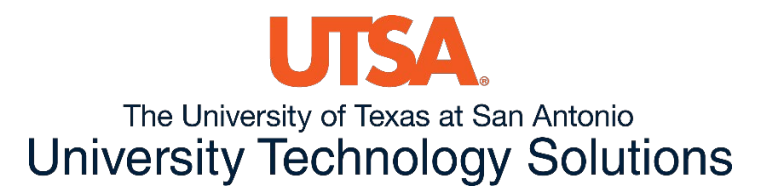

## You may also upload files by dragging and dropping files into the window.

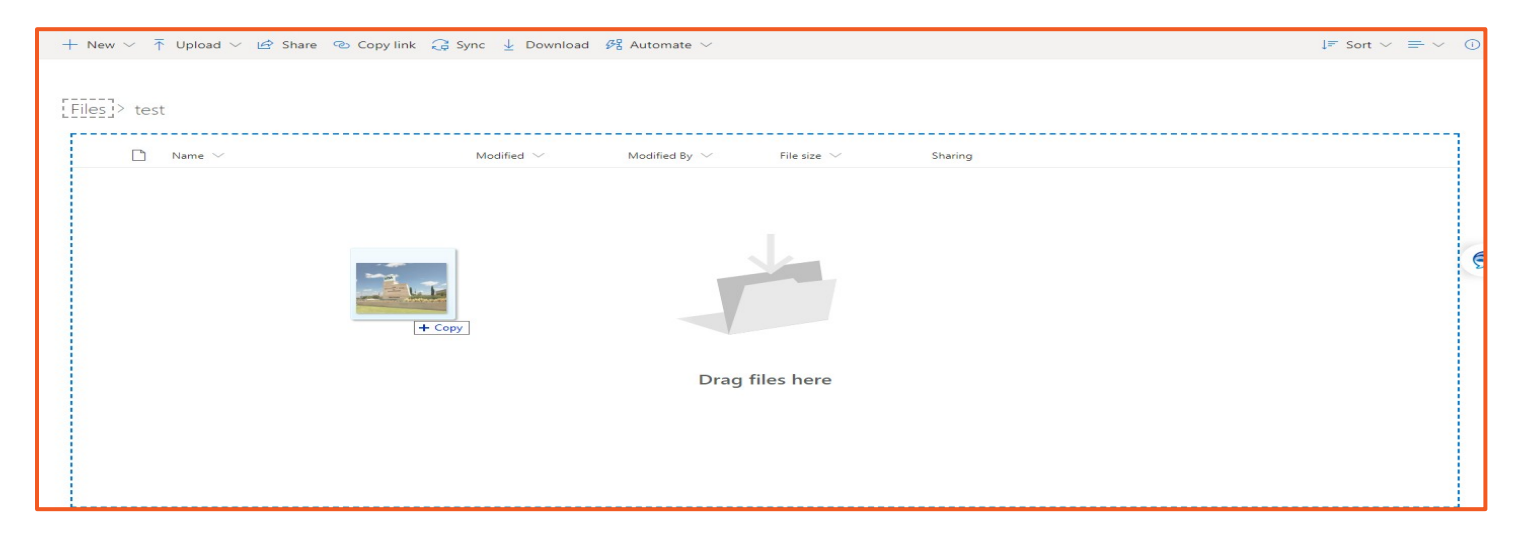

- 5. If a file is selected you may right-click for more options. A few options include:
  - **Preview** Previews the document
  - Share Share the file/folder with another individual/s
  - Copy Link Copies link to share via email or text
  - Manage Access See who is able to view and who has been granted access to view that file/folder (Public or Private)
  - **Download** Downloads the document
  - **Delete** Deletes document
  - Version History If any edits were made to the document, you may roll back any changes done to a previous version of the file.

|                       | T HEIGHTE Y B HATCHING |                             |         | ↓₹ Sort ∨ × 1 selected |
|-----------------------|------------------------|-----------------------------|---------|------------------------|
|                       |                        |                             |         |                        |
| Files > test          |                        |                             |         |                        |
|                       |                        |                             |         |                        |
| Name V                | Modified $\checkmark$  | Modified By $$ File size $$ | Sharing |                        |
| ✓ UTSA test image.jpg | : Preview              | is Plascencia 44.6 KB       | Private |                        |
|                       | Share                  |                             |         |                        |
|                       | Copy link              |                             |         |                        |
|                       | Manage access          |                             |         |                        |
|                       | Download               |                             |         |                        |
|                       | Delete                 |                             |         |                        |
|                       | Move to                |                             |         |                        |
|                       | Copy to                |                             |         |                        |
|                       | Rename                 |                             |         |                        |
|                       | Automate               | >                           |         |                        |
|                       | Version history        |                             |         |                        |
|                       | Details                |                             |         |                        |